# Exporter les résultats d'un questionnaire

## **Produits concernés**

|             | Nom        | Version |
|-------------|------------|---------|
| Application | LimeSurvey |         |

## Description

Exporter les résultats d'un questionnaire LimeSurvey dans Excel.

# Solution

## Récupérer et exporter les réponses

- Se connecter à LimeSurvey et sélectionner le questionnaire concerné.
- Dans le "Menu du questionnaire", cliquer sur **Réponses**.

| enu de questionnaire            |   |
|---------------------------------|---|
| Liste des questions             |   |
| Lister les groupes de questions |   |
| C Réponses                      | > |
| Participants au questionnaire   |   |
| III Statistiques                |   |
| E Quotas                        |   |
|                                 |   |
| Permissions du questionnaire    |   |
| Modèles de courriel             |   |
| % Paramètres d'URL              |   |
| Ressources                      |   |
| Extensions simples              |   |

• Cliquer sur Exporter puis choisir Exporter les réponses.

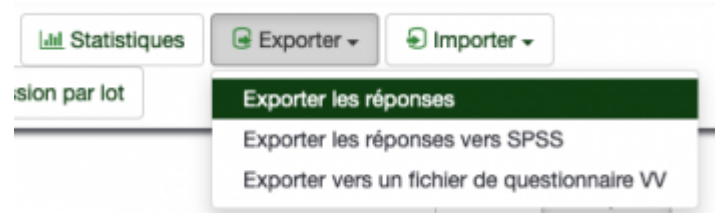

• Paramétrer l'export vers une application ,par exemple Excel.

### Programme informatique de la FBM

Exporter les résultats d'un questionnaire

| Format                                       |                                     |                                                |
|----------------------------------------------|-------------------------------------|------------------------------------------------|
| Format d'exportation                         | on :                                |                                                |
| O csv                                        | <ul> <li>Microsoft Excel</li> </ul> | O PDF                                          |
| O HTML                                       | O Microsoft Word                    | <ul> <li>R (fichier de<br/>syntaxe)</li> </ul> |
| R (fichier de<br>données)                    | O STATA (.xml)                      |                                                |
| Séparateur<br>des champs<br>CSV :<br>Virgule |                                     |                                                |

• Cliquer sur **Exporter**.

## Arrêter un questionnaire

Vous pouvez stopper votre questionnaire par plusieurs moyens:

## a) Définir une date d'expiration

• Dans le menu "Paramètres du questionnaire", cliquer sur **Publications et accès**.

| Pa | irametres du questionnaire               |   |
|----|------------------------------------------|---|
|    | i≣ Vue d'ensemble                        |   |
|    | ¢ Paramètres généraux                    |   |
|    | Éléments de texte                        |   |
|    | Politique de confidentialité des données |   |
|    | ✔ Options de thème                       |   |
|    | 𝔊 Présentation                           |   |
|    | Paramètres de participation              |   |
|    | A Notifications & données                |   |
|    | At Publication et accès                  | > |
|    |                                          |   |

 Définir manuellement une date d'expiration. Une fois la date dépassée, le questionnaire ne sera plus disponible pour vos invités.
 Paramètres de publication et de contrôle d'accès

| Date/Heure de lancement : |   |
|---------------------------|---|
|                           |   |
| Date/Heure d'expiration : |   |
| 03.08.2021 00:00          | m |

### b) Arrêter manuellement le questionnaire

• A la fin de votre sondage, arrêtez manuellement le questionnaire en cliquant sur le bouton rouge **Arrêter** ce questionnaire.

• Arrêter ce questionnaire

Exporter les résultats d'un questionnaire

- Deux options sont alors possibles:
  - 1. Questionnaire expiré: le questionnaire devient indisponible pour les participants mais les données de contact (invitations) et les réponses sont conservées. Vous ne pouvez pas modifier le questionnaire.
  - 2. Désactivez le questionnaire: le questionnaire devient indisponible pour les participants, les données de contact (invitation) et les réponses sont effacées. Vous pouvez modifier le questionnaire.

| Arrêter ce questi                                                           | onnaire(296146)                                                                                                    |
|-----------------------------------------------------------------------------|----------------------------------------------------------------------------------------------------|
| Avertissement : veuillez lire ceci a                                        | ttentivement avant de continuer !                                                                                                    |
| ll y a deux façons d'arrêter un questionnaire. Veuille<br>choisir celle qui | z lire attentivement les deux options ci-dessous et<br>vous convient.                                                                                                    |
| Expiration Expiration                                                       | Désactivation Les réponses ne sont plus accessibles avec Limesurvey. Votre table de réponses sera renommée en : lime_oid_290146,20210223144655 Toutes les informations sur les participants sont perdues. Un questionnaire désactivé n'est pas accessible aux participants (seu un message apparaît leur indiquant qu'ils ne sont pas autorisés à voir oe questionnaire). Toutes les questions, groupes et paramètres sont de nouveaux modifiables. Vous devriez exporter vos néponses avent de désactiver. |
| Questionnaire expiré                                                        | Désactivez le questionnaire                                                                                                    |

limesurvey, appfbm, exportation